## How to find classes taught in English at University of Bremen

## https://www.uni-bremen.de/

press button "en" for English language

press "Studies"

In the line "Starting your studies" press the symbol ">"

There appears a pull down menu including "Course Catalogue"

Press again the symbol ">"

Course list previous semesters

Now there opens a website in German

Press:

"Die neueren Semester finden sie unter:http://www.uni-bremen.de/lehrveranstaltungen"

(that means -here you will find classes of recent years)

- 1) Scroll down and see : Global Education
- 2) Scroll up and check the "Semesterauswahl" (choice of semester)
- 3) Choose WS 19/20 and press Auswählen (select)
- Select your intended Degree of Study for example Politik BA- find 70 classes in WS 19/20

See "Veranstaltungen anzeigen: alle | in englischer Sprache | für ältere Erwachsene"

Press "in englischer Sprache"